## **Tutorial for Open Enrollment**

Please review the below screenshots and instructions to assist you during open enrollment. To get started please log onto <u>www.myadp.com</u>. If you are not yet registered, please review emails sent to the community regarding the process. For additional registration assistance please contact <u>payroll@fdu.edu</u>

\*Please note that the screenshots below are for illustration purposes only. Information on the tiles that you will have access to in MyADP have been personalized.

1.Once logged into My ADP, under the "Benefits" tile, please follow the link for "Annual Enrollment."

| ✓ Your enrollment opportunities                                     |                                                                   |                                                                                                    |
|---------------------------------------------------------------------|-------------------------------------------------------------------|----------------------------------------------------------------------------------------------------|
| New Hire                                                            | Annual Enrollment                                                 |                                                                                                    |
| O 21 day(s) left to make changes.                                   | ② 22 day(s) left to enroll                                        |                                                                                                    |
| Vour enrollment is complete.                                        | Your enrollment is incomplete.                                    |                                                                                                    |
| IE VIEW ELECTIONS MAKE CHANGES                                      | CONTINUE ENROLLMENT                                               |                                                                                                    |
| ✓ Your Benefits                                                     |                                                                   |                                                                                                    |
|                                                                     |                                                                   |                                                                                                    |
| News                                                                | View Your Benefits                                                | Report a Qualifying Change                                                                                                    |
| News<br>Premier Vision Care<br>09/30/2021<br>Long Term Care Benefit | View Your Benefits Current Benefits Review your current benefits. | Report a Qualifying Change<br>Add/remove a dependent or repo<br>any event that allows you to make<br>changes outside of the yearly |

2."**Review Your Dependents**", if you currently have dependents covered under any benefits (i.e. Medical), you will see their information listed. Please note the following:

- a) If you will be adding a dependent to coverage during annual enrollment that is <u>not</u> listed, please click "Add New Dependent"
- b) If you would like to elect a person to be a beneficiary for the life insurance plan who is <u>not</u> a dependent (i.e. parent, friend), please click **"Add New Beneficiary".**

| Important You are acting as FDUtest                     | fantage working at Fairleigh Dickin:                        | son University                                            | END SESSION                                     |
|---------------------------------------------------------|-------------------------------------------------------------|-----------------------------------------------------------|-------------------------------------------------|
|                                                         |                                                             |                                                           | 210 323301                                      |
| REVIEW TOOR INF                                         | 0                                                           | ENROLL IN                                                 | 3ENEFITS                                        |
| 22 DAYS LEFT TO MAKE CHANGES<br>Event Date: Jan 1, 2022 |                                                             |                                                           |                                                 |
| ADD NEW DEPENDENTS                                      | CIARY                                                       |                                                           |                                                 |
| an<br>DUtest Vantage<br>∪                               | ₽view                                                       | Dependent<br>Sam Vantage<br>Spouse                        | ≯view                                           |
| Covered For:                                            | Beneficiary Allocations:                                    | Covered For:                                              | Beneficiary Allocations:                        |
| Eligible for some benefits but not enrolled in any yet  | Allocations cannot be<br>assigned to the primary<br>insured | Eligible for some benefits but not<br>enrolled in any yet | BASIC LIFE & ADD<br>Primary<br>Beneficiary 100% |
|                                                         | SAVE & FINISH                                               | LATER NEXT>                                               |                                                 |
| pendent<br>ne Vantage                                   | ₽view                                                       |                                                           |                                                 |
|                                                         |                                                             |                                                           |                                                 |
| overed For:                                             | Beneficiary Allocations:                                    |                                                           |                                                 |
| Eligible for some benefits but not enrolled in any yet  | No allocations assigned<br>yet                              |                                                           |                                                 |

3. You will see information regarding your basic life and LTD benefits. No action needed for LTD, **but** you must indicate your beneficiaries for Life Insurance (additional instructions on beneficiaries are included).

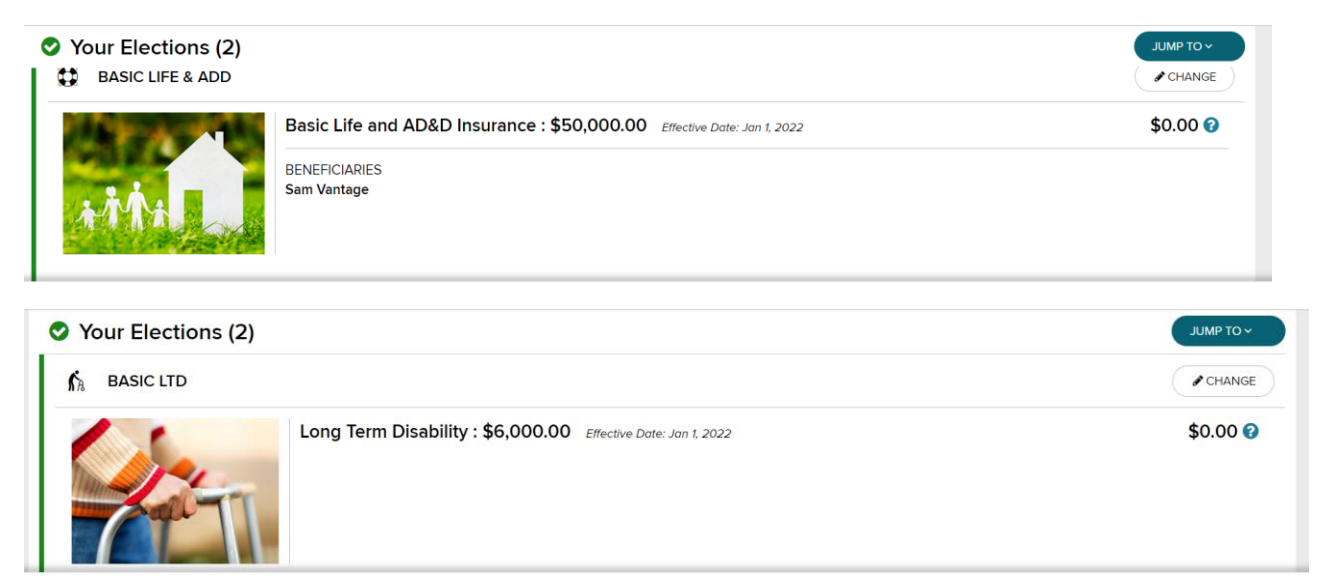

4. Your current enrollment will show on the medical page. If you choose to change plans, enroll, or waive, please make the appropriate election. Please make sure any eligible dependents (spouse and children) who you wish to enroll have the box by their name <u>checked</u>. If you wish to waive coverage for a dependent, <u>please uncheck their name(s)</u>. The per pay premium amount will change as you select and deselect dependents. If you are adding dependents, you will receive additional information to supply the needed documentation (birth certificate, marriage certificate, etc.). Documents **MUST** be provided for enrollment to be completed.

| ANNUAL ENROLLMENT                                      | Medical                            |
|--------------------------------------------------------|------------------------------------|
| ABOUT THIS BENEFIT                                     | ^                                  |
| Enter or change your selections in the sections below. |                                    |
| WHO IS COVERED                                         | ^                                  |
| FDUtest Vantage     Sam Vantage       You     Spouse   | Jane Vantage<br>Child              |
| MEDICAL PLANS                                          | ^                                  |
| Choice Plus POS                                        | SELECT THIS PLAN                   |
| CARRIER'S WEBSITE                                      | Plan cost Per Paycheck<br>\$340.54 |

| Choice Plus POS           | SELECT THIS PLAN                          |
|---------------------------|-------------------------------------------|
| CARRIER'S WEBSITE         | Plan cost Per Paycheck<br>\$340.54        |
| Mid Range Choice Plus POS | SELECT THIS PLAN                          |
| CARRIER'S WEBSITE         | Plan cost Per Paycheck<br><b>\$316.79</b> |
| High Deductible POS       | SELECT THIS PLAN                          |
| CARRIER'S WEBSITE         | Plan cost Per Paycheck<br><b>\$124.58</b> |
|                           |                                           |

| mport | ant You are act                               | Save You                          | ur Election                       | × |
|-------|-----------------------------------------------|-----------------------------------|-----------------------------------|---|
|       | YOU ARE ENROLLING IN<br>Medical - Mid Range C | hoice Plus POS                    |                                   |   |
|       | PER PAYCHECK                                  | COSTS                             | COVERED INDIVIDUALS - MEDICAL     |   |
| b     | PLAN COST:                                    | \$316.79 🕄                        | FV FDUtest Vantage                |   |
|       | TOTAL PER PAYCHECK:                           | \$316.79 🜒                        | Sam Vantage<br>Spouse             |   |
|       |                                               |                                   | Jane Vantage<br>Child             |   |
|       | SAVE                                          | E AND CONTINUE TO HEALTH CARE FSA | C SAVE AND RETURN TO ALL BENEFITS | • |

5. Please select your beneficiaries for the life insurance plan. You will have the opportunity again to add a beneficiary that is not a dependent.

| • | ANNUAL ENROLLMENT Basic Life & ADD                                                                                                    |   |
|---|----------------------------------------------------------------------------------------------------|---|
|   | ABOUT THIS BENEFIT<br>Basic Life and AD&D is fully paid for by FDU. Your coverage amount is 1X your regular annual earning up to a maximum amount of \$50,000.                                                                                                    | ^ |
|   | YOUR COVERAGE         BENEFIT OPTION         PLAN COST PER PAYCHECK         BASIC LIFE AND AD&D ~         \$0.00                                                                                                    |   |
|   | SELECT YOUR BENEFICIARIES Divide the proceeds of your benefits between as many beneficiaries as you like. Primary beneficiaries are mandatory but secondary beneficiaries are optional. The total proceeds must equal 100%. C ADD NEW BENEFICIARY PRIMARY SECONDARY |   |

| ivide the proceeds of your benefits between as many beneficiaries as you li<br>r <b>imary</b> beneficiaries are mandatory but <b>secondary</b> beneficiaries are optiona | ike.<br>al. The total proceeds must equal 100%. |           |
|----------------------------------------------------------------------------------------------------|-------------------------------------------------|-----------|
| ADD NEW BENEFICIARY                                                                                                    | PRIMARY                                         | SECONDARY |
| Sam Vantage<br>Spouse                                                                                                    | 100 %                                           | 0 %       |
| Jane Vantage                                                                                                    | 0 %                                             | 0 %       |
| TOTAL:                                                                                                    | 100%                                            | 0%        |
| ADD NEW BENEFICIARY                                                                                                    |                                                 |           |

6. Please read the below information regarding supplemental life insurance. Please note, if you are not currently enrolled and would like to apply, you **MUST** complete an Evidence of Insurability. If you already have supplemental life or will be applying, please follow the same process for electing your beneficiaries.

| ABOUT THIS BENEFIT                                                                                                    |                                                                                                    | ^              |
|----------------------------------------------------------------------------------------------------|----------------------------------------------------------------------------------------------------|----------------|
| Enter or change your selection<br>hire enrollment are you eligibl<br>EOI if applying for an additional<br>found in the Documents Librar | as in the sections below. You may elect coverage in \$10,000 increments up to \$500,000. Only during your new<br>e for a Guaranteed Issue (\$140,000) amount without Evidence of Insurability (EOI). You will be required to subn<br>al coverage amount. The link for the EOI may be found in Documents Library. Please review the Plan Documer<br>y for a complete understanding of all Life and AD&D benefits. | v<br>nit<br>It |
| ↑ LESS                                                                                                    |                                                                                                    |                |
|                                                                                                    |                                                                                                    |                |
| SELECT YOUR COVERAGE                                                                                                    |                                                                                                    |                |
| BENEFIT OPTION                                                                                                    | PLAN COST PER PAYCHECK                                                                                                    |                |
| \$140,000.00                                                                                                    | \$3.50                                                                                                    |                |
| Evidence of Insurability                                                                                                    | (EOI) is required.                                                                                                    |                |

## SELECT YOUR BENEFICIARIES

Divide the proceeds of your benefits between as many beneficiaries as you like. **Primary** beneficiaries are mandatory but **secondary** beneficiaries are optional. The total proceeds must equal 100%.

| ADD NEW BENEFICIARY   | PRIMARY | SECONDARY |
|-----------------------|---------|-----------|
| Sam Vantage<br>Spouse | 50 %    | 0 %       |
| Jane Vantage          | 50 %    | 0 %       |
| TOTAL:                | 100%    | 0%        |
| ADD NEW BENEFICIARY   |         |           |
|                       |         |           |

|                                        | Save Y                                      | our Election                      |     | $\times$ |
|----------------------------------------|---------------------------------------------|-----------------------------------|-----|----------|
| YOU ARE ENROLLING IN Additional Life - | \$140,000.00                                |                                   |     |          |
| Pending: Waiting for EO                | I form submission                           | PRIMARY ALLOCATIONS               |     |          |
| BENEFIT OPTION:                        | Employee Supplemental Life:<br>\$140,000.00 | SV Sam Vantage<br>Spouse          | 50% |          |
| PER PAYCHECK                           | COSTS                                       | JV Jane Vantage                   | 50% |          |
| PLAN COST:                             | \$3.50                                      | Child                             |     |          |
| TOTAL PER PAYCHECK:                    | \$3.50 🕄                                    |                                   |     |          |
|                                        |                                             |                                   |     |          |
|                                        | SAVE AND CONTINUE TO OPTIONAL AD&           | C SAVE AND RETURN TO ALL BENEFITS |     |          |
|                                        | Save \                                      | Your Election                     |     | ×        |

|                                                               | Save Your                    | Election                          | 7 |
|---------------------------------------------------------------|------------------------------|-----------------------------------|---|
| Evidence of Insurability (EOI) is required.                   |                              |                                   |   |
| m theta You are guaranteed the coverage below                 | ow until the pending         |                                   |   |
| coverage is approved and becomes effect                       | ctive.                       |                                   |   |
| BENEFIT OPTION:<br>Employee Supplemental Life:<br>\$10,000.00 |                              |                                   |   |
|                                                               | COSTS                        |                                   |   |
| PLAN COST:                                                    | \$0.25 0                     |                                   |   |
| TOTAL PER PAYCHECK:                                           | \$0.25                       |                                   |   |
| SAVE A                                                        | ND CONTINUE TO OPTIONAL AD&D | C SAVE AND RETURN TO ALL BENEFITS |   |

| ı another Ber | enefit Area |             |                             |                                   |                                   |                                        |                                   |
|---------------|-------------|-------------|-----------------------------|-----------------------------------|-----------------------------------|----------------------------------------|-----------------------------------|
| n another Ber | enefit Area |             |                             |                                   |                                   |                                        |                                   |
|               |             |             |                             |                                   |                                   |                                        |                                   |
|               |             |             |                             |                                   |                                   |                                        |                                   |
| 5             |             |             |                             |                                   |                                   |                                        |                                   |
| 0             |             |             |                             |                                   |                                   |                                        |                                   |
| A             |             |             |                             |                                   |                                   |                                        |                                   |
|               |             | RETURN TO A | LL BENEFITS                 | 5                                 |                                   |                                        |                                   |
|               | )<br>A      |             | LIFE C SAVE AND RETURN TO A | C SAVE AND RETURN TO ALL BENEFITS | C SAVE AND RETURN TO ALL BENEFITS | LIFE C SAVE AND RETURN TO ALL BENEFITS | C SAVE AND RETURN TO ALL BENEFITS |

As you continue through the enrollment process, you will have other benefits to elect or waive. Please refer to the email sent to the community regarding each benefit.

After your elections are complete, you will receive a **confirmation** and can review your confirmation statement.

Once complete, please return to your **"Dashboard"** and under **"Your Profile"**, please complete the emergency contact form.

| Things To Do                                                                                           |                                                                        | Your Benefits                                    |  |  |
|----------------------------------------------------------------------------------------------------|------------------------------------------------------------------------|--------------------------------------------------|--|--|
| TASKS (1)                                                                                              | NOTIFICATIONS                                                          | A Enrollment Opportunities                       |  |  |
| Enrollment Opportuniti                                                                                 | es >                                                                   | Newly Eligible<br>Your enroliment is incomplete. |  |  |
|                                                                                                    |                                                                        |                                                  |  |  |
| Your Profile                                                                                           | >                                                                      |                                                  |  |  |
| Your Profile<br>Keep your profile up to date<br>Edit your addres<br>personal informa<br>View your work | s, email, phone number,<br>tion and emergency contacts.<br>nformation. |                                                  |  |  |

|                  | O ADD STATUS MESSAGE                                                                              | -                        |                                 | -                                      | CONTACT PREFERENCES CONFI                                                                                  | GURE THIS PAGE        |
|------------------|---------------------------------------------------------------------------------------------------|--------------------------|---------------------------------|----------------------------------------|----------------------------------------------------------------------------------------------------|-----------------------|
|                  | Work Information  Status: Active  Work CELL PHONE  WORK CELL PHONE  Time WITH COMPANY O yrs, 4 mo | ><br>                    | Personal Information            | >                                      | No Emergency Contacts     No Emergency Contacts.     It is important that you add your emer<br>info.       | > gency contact       |
| Persectly        | <ul> <li>1000 River Road<br/>Teaneck, NJ 07666<br/>US</li> <li>Human Resources: Admin</li> </ul>  |                          | Pay Information<br>Compensation | <ul> <li>Show</li> <li>Show</li> </ul> | My Documents<br>There are currently no documents uploaded<br>and store documents here.<br>UPLOAD DOCUMENTS | ><br>. You can upload |
| <br>Prir<br>Prir | mary Contact<br>Primary<br>RST NAME *                                                             | LAST                     | Emergency Co                    | ntact                                  | NSHIP *                                                                                                    |                       |
| • •              | DD LANDLINE<br>/PE *                                                                              | COUNTRY<br>United Stat X | NUMBER *                        | € PEM                                  | IOVE                                                                                                    | ~                     |
| c                | Same as my legal address                                                                          |                          |                                 | U REM                                  |                                                                                                    |                       |